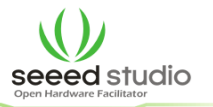

Open Flash tool, FlashTool\_v5. FlashTool\_v5.1424.00 ->Flash\_tool.exe

Click Scatter/Config File, choose

E:\LinkIt-ONE-IDE\hardware\tools\mtk\firmware\LinkIt\_ONE\1.0.48

lt's s a .cfg file.

| ß                                        |                                                                               |                                        |                                        | FlashTool                                                   |                                                 |                                                             | - 🗆 🗙                                                      |  |  |  |
|------------------------------------------|-------------------------------------------------------------------------------|----------------------------------------|----------------------------------------|-------------------------------------------------------------|-------------------------------------------------|-------------------------------------------------------------|------------------------------------------------------------|--|--|--|
| File Actions Op<br>Download Read Ba      | otions Window<br>ck <u>Memory</u> Test                                        | Help                                   |                                        |                                                             |                                                 |                                                             |                                                            |  |  |  |
| Download Agen So                         | catter/Config File                                                            | Auth File                              | 🚔<br>Cert File                         | 🗃<br>RootCert File                                          | 😨<br>Format                                     | ာ<br>Download                                               | Ø<br>Stop                                                  |  |  |  |
| Download Agent                           | :\Users\reed\Deskto                                                           | ip\Linkit下载固件                          | 烧录\FlashTool                           | _v5.1424.00\MTK_All                                         | nOne_DA.bin                                     |                                                             | Bootlander                                                 |  |  |  |
| Scatter File                             | C:\Users\reed\Desktop\Linki下载固件烧录\20140607_removed_Tcard\ASTER024_DEM0_BB.cfg |                                        |                                        |                                                             |                                                 |                                                             |                                                            |  |  |  |
| Authentication File                      |                                                                               |                                        |                                        |                                                             |                                                 |                                                             | BootROM                                                    |  |  |  |
| Certificate File                         |                                                                               |                                        |                                        |                                                             |                                                 |                                                             | USB                                                        |  |  |  |
| RootCert File                            |                                                                               |                                        |                                        |                                                             |                                                 |                                                             | Download                                                   |  |  |  |
| Name                                     | Region address                                                                | Begin address                          | End address                            | Location                                                    |                                                 |                                                             |                                                            |  |  |  |
| I ARM_EXT_BL<br>✓ PRIMARY_MAUI<br>✓ VIVA | 0x10003000<br>0x10010000<br>0x1007FC6C                                        | 0x10003000<br>0x10010000<br>0x1007FC6C | 0x1000C92F<br>0x1007F868<br>0x1030CE03 | C:Wsers/veed/Des/<br>C:Wsers/veed/Des/<br>C:Wsers/veed/Des/ | top\Linki下载固作<br>top\Linki下载固作<br>top\Linki下载固作 | 封焼录 \20140607_rem<br>封焼录 \20140607_rem<br>封焼录 \20140607_rem | oved_Tcard\EXT_BOOTLC<br>oved_Tcard\ROM<br>oved_Tcard\VIVA |  |  |  |
| <                                        | 1.4                                                                           |                                        |                                        |                                                             |                                                 |                                                             | >                                                          |  |  |  |
| DTP                                      | addr(0x0000000                                                                | 0), len(0), OTP_W                      | 'RITE,                                 |                                                             |                                                 |                                                             |                                                            |  |  |  |
| li -                                     |                                                                               |                                        |                                        | 0%                                                          |                                                 |                                                             |                                                            |  |  |  |
|                                          | NOF                                                                           | R Searching                            | 921600 bps                             | ;                                                           |                                                 |                                                             |                                                            |  |  |  |
| -                                        |                                                                               |                                        |                                        | í í                                                         |                                                 |                                                             |                                                            |  |  |  |

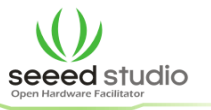

Option to choose USB Download/Read and USB Download without battery, as shown below:

| <del>6</del>                                                                                                    | FlashTool                                                                                                    | - 🗆 🗙                                                                    |  |
|----------------------------------------------------------------------------------------------------|----------------------------------------------------------------------------------------------------|--------------------------------------------------------------------------|--|
| File Actions                                                                                                    | Options Window Help                                                                                                    |                                                                          |  |
| Download Rea                                                                                                    | Baudrate                                                                                                    |                                                                          |  |
| Download Age                                                                                                    | USB Download/Readback                                                                                                    |                                                                          |  |
| Download Agent                                                                                                    | USB Download/ReadBack (Data Card)<br>USB Download/ReadBack (External Modern)<br>4.00/MTK_AllnOne_DA.bin                                                                                                    | Bootloader                                                               |  |
| Scatter File                                                                                                    | Send RootCert Forcibly ed_TcardVASTER02A_DEM0_88.clg                                                                                                    | Download                                                                 |  |
| Authentication Fi<br>Certificate File<br>RootCert File<br>Mame<br>MARM_BL<br>MARM_BL<br>MARM_EXT_E<br>PRIMARY_N<br>VIVA | VUSB Download Without Battery     Operation Methods     Transmission Options     Baseband Chip Options     Format FAT (Auto)     Backup and Restore (No Action)     Upload (No Upload)     Multi-Load (No Action)     FAT Range Check Before Download     Backup Linux NVRAM Partition     NOR/SF Flash Safe Mode | TcardVASTER02A_DI<br>TcardVASTER02A_DI<br>TcardVASTER02A_DI<br>TcardVFIA |  |
| < Parameters OTP                                                                                                    | Information<br>add(0x00000000), ler(0), 0TP_WRITE,                                                                                                    | >                                                                        |  |
|                                                                                                    | 0%                                                                                                    |                                                                          |  |
|                                                                                                    | NUK Searching 921000 bps                                                                                                    |                                                                          |  |
|                                                                                                    | J. J. J. J. J. J. J. J. J. J. J. J. J. J                                                                                                    | //                                                                       |  |

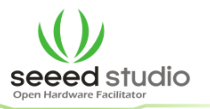

## Option -> FormatFat:

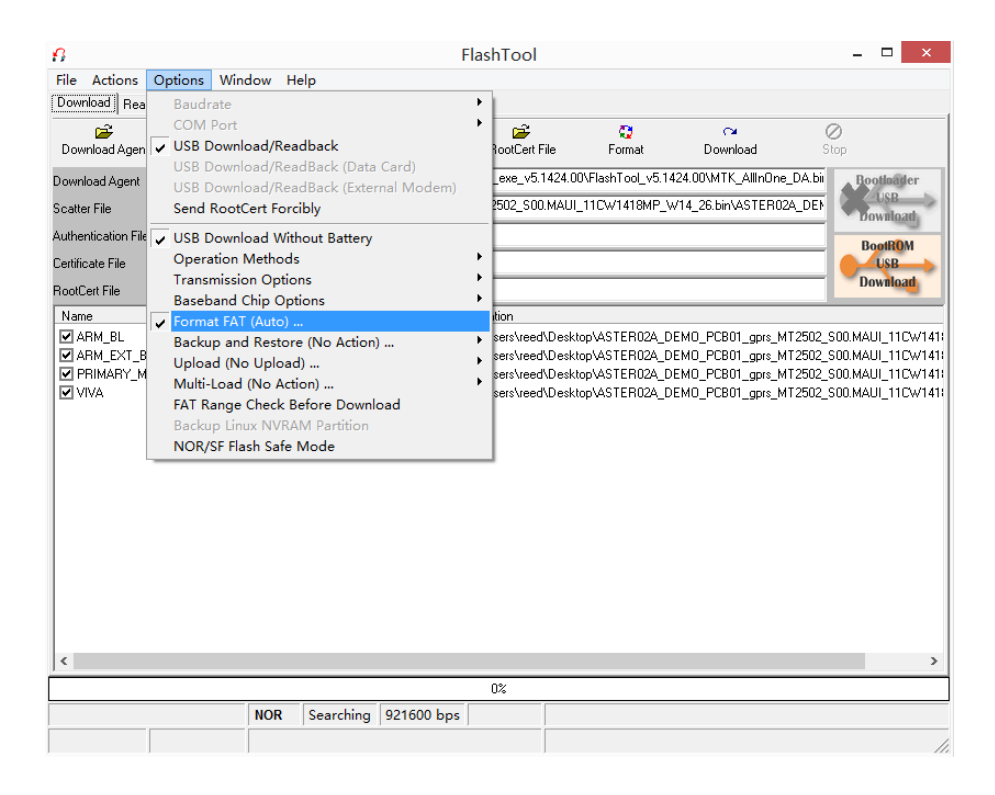

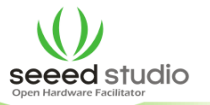

## Choose Format FAT

| Do Not Format FAT                                                                                                    | OK           |
|----------------------------------------------------------------------------------------------------|--------------|
| The FAT area is not formatted after the download process.                                                            |              |
| ° Beset to Eactory Default                                                                                           | Cancel       |
| FlashTool resets NVRAM data items that have NVRAM_CATEGORY_FACTORY attribute.<br>NOTICE! Only available from w05.52. | ☐ Validation |
| Format FAT                                                                                                    |              |
| FlashTool automatically formats the FAT area.                                                                        |              |
| The format begin address and format length need not to be set.                                                       |              |
| C Total Format                                                                                                    |              |
| FlashTool automatically formats the total flash area.                                                                |              |
| The format begin address and format length need not to be set.<br>WARNING! Calibration data is erased.               |              |

## The direction of switch should like this:

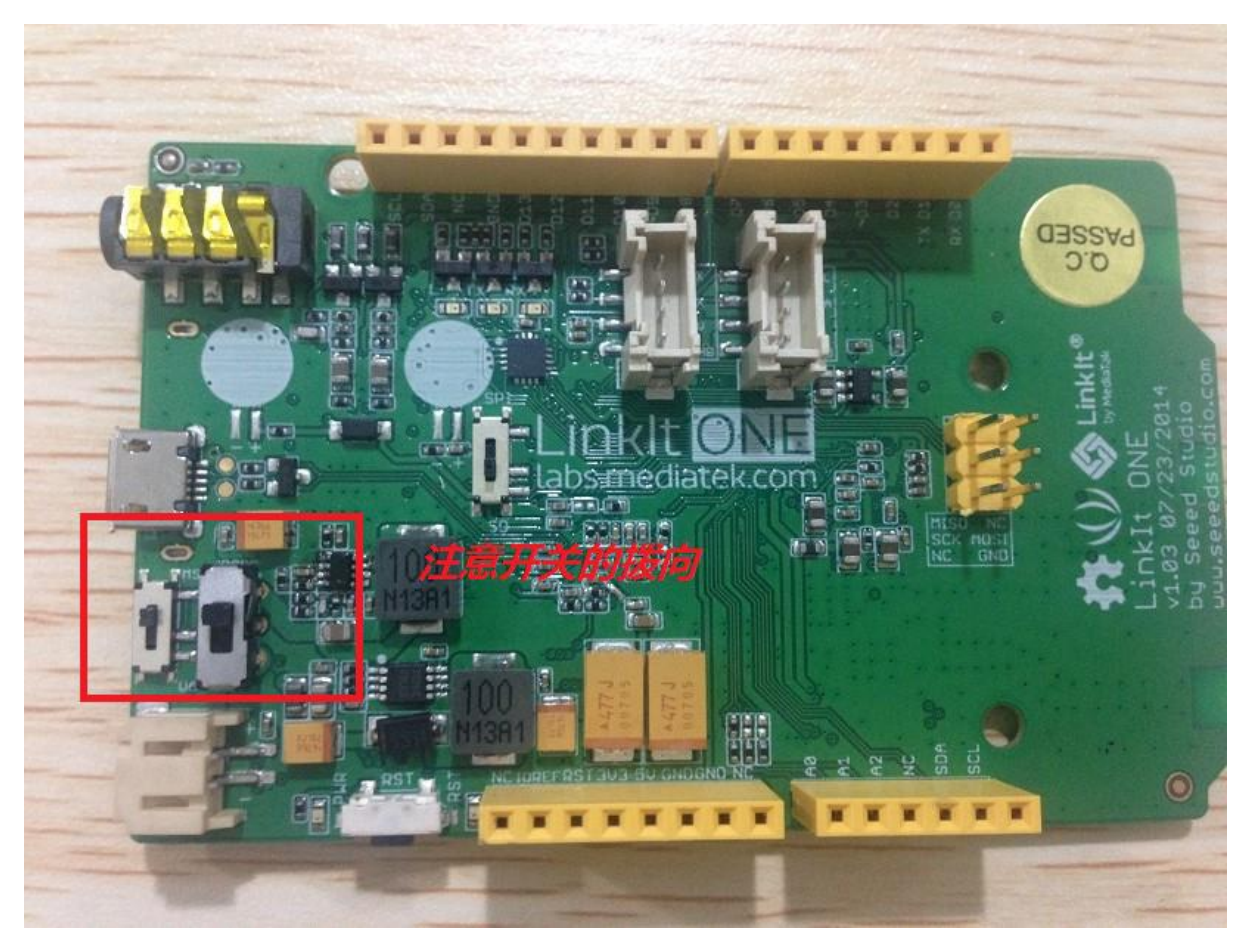

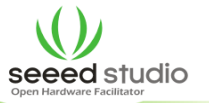

Click Download, and then connect your LinkIt ONE to PC,

| 6                   |                                                                                |                                       | FlashTool      | (Advanced N      | lode)             |                 | _ 🗆 ×                   |  |  |  |
|---------------------|--------------------------------------------------------------------------------|---------------------------------------|----------------|------------------|-------------------|-----------------|-------------------------|--|--|--|
| File Actions (      | Options Windo                                                                  | w Help                                |                | •                | ,                 |                 |                         |  |  |  |
| Download Read B     | Back   Memory Tesl                                                             |                                       |                |                  |                   |                 |                         |  |  |  |
| <b>E</b>            | <b>F</b>                                                                       | · · · · · · · · · · · · · · · · · · · | <b>`</b>       | <b>1</b>         |                   | ~               | 0                       |  |  |  |
| Download Agent      | Scatter/Config File                                                            | Auth File                             | Cert File      | RootCert File    | Format            | Download        | Stop                    |  |  |  |
| Download Agent      | C:\Users\reed\Des                                                              | sktop\Linkit下载固件                      | 烧录\FlashTool_• | v5.1424.00\MTK_A | IllnOne_DA.bin    | $\sim$          | Bootloader              |  |  |  |
| Scatter File        | C:\Users\reed\Desktop\Linkit下载固件烧录\20140607_removed_Tcard\ASTER02A_DEM0_B8.cfg |                                       |                |                  |                   |                 |                         |  |  |  |
| Authentication File |                                                                                |                                       |                |                  |                   |                 | DeatDOM                 |  |  |  |
| Certificate File    |                                                                                |                                       |                |                  |                   |                 | USB                     |  |  |  |
| RootCert File       |                                                                                |                                       |                |                  |                   |                 | Download                |  |  |  |
| Name                | Region addre                                                                   | ess Begin address                     | End address    | Location         |                   |                 |                         |  |  |  |
| ARM_BL              | 0x70006000                                                                     | 0x70006000                            | 0x70007FBB     | C:\Users\reed\De | sktop\Linkit下载固件) |                 | moved_Tcard\ASTER02A_DI |  |  |  |
| ARM_EXT_BL          | 0x10003000                                                                     | 0x10003000                            | 0x1000C92F     | C:\Users\reed\De | sktop\Linkit下载固件  | 尧录\20140607_rei | moved_Tcard\EXT_BOOTLO  |  |  |  |
| PRIMARY_MAU         | UI 0x10010000                                                                  | 0x10010000                            | 0x1007F86B     | C:\Users\reed\De | sktop\Linkit下载固件) | 尧录\20140607_rei | moved_Tcard\ROM         |  |  |  |
| VIVA                | 0x1007FC6C                                                                     | 0x1007FC6C                            | 0x1030CE03     | C:\Users\reed\De | sktop\Linkit下载固件) | 袅录\20140607_rei | moved_Tcard\VIVA        |  |  |  |
|                     |                                                                                |                                       |                |                  |                   |                 |                         |  |  |  |
| <                   |                                                                                |                                       |                |                  |                   |                 | >                       |  |  |  |
| Parameters          | Information                                                                    |                                       |                |                  |                   |                 |                         |  |  |  |
| □ OTP               | addr(0x00000                                                                   | 0000), len(0), OTP_W                  | 'RITE,         |                  |                   |                 |                         |  |  |  |
|                     |                                                                                |                                       |                |                  |                   |                 |                         |  |  |  |
|                     |                                                                                |                                       |                | 0%               |                   |                 |                         |  |  |  |
|                     | N                                                                              | IOR Searching                         | 921600 bps     |                  |                   |                 |                         |  |  |  |
|                     |                                                                                | ,                                     |                |                  |                   |                 |                         |  |  |  |
|                     |                                                                                |                                       |                |                  |                   |                 | 11.                     |  |  |  |

And now, it start to update the firmware.

| 0                                                |                                                                                |                                                      | FlashTool                                            | (Advance                                                     | d Mode)                                                                              |                                                      |                                                                              | - • ×                                               |
|--------------------------------------------------|--------------------------------------------------------------------------------|------------------------------------------------------|------------------------------------------------------|--------------------------------------------------------------|--------------------------------------------------------------------------------------|------------------------------------------------------|------------------------------------------------------------------------------|-----------------------------------------------------|
| File Actions O                                   | ptions Windo                                                                   | w Help                                               |                                                      |                                                              |                                                                                      |                                                      |                                                                              |                                                     |
| Download Read Ba                                 | sck Memory Test                                                                | 1                                                    |                                                      |                                                              |                                                                                      |                                                      |                                                                              |                                                     |
| Download Agent S                                 | catter/Config File                                                             | Auth File                                            | Cert File                                            | RootCert                                                     | Q<br>File Forma                                                                      | c<br>t Dow                                           | r 🤇<br>Noad Si                                                               | <b>D</b><br>top                                     |
| Download Agent                                   | :\Users\reed\Des                                                               | ktop\Linki下载固作                                       | 持续录\FlashTool_                                       | v5.1424.00\M                                                 | TK_AllnOne_DA.bir                                                                    | 1                                                    |                                                                              | Bootlander                                          |
| Scatter File                                     | C:\Users\reed\Desktop\Linkir下载固件换录\20140607_removed_Tcard\ASTER024_DEM0_BB.cfg |                                                      |                                                      |                                                              |                                                                                      |                                                      |                                                                              |                                                     |
| uthentication File                               |                                                                                |                                                      |                                                      |                                                              |                                                                                      |                                                      |                                                                              | Downstan                                            |
| Certificate File                                 |                                                                                |                                                      |                                                      |                                                              |                                                                                      |                                                      |                                                                              | USB                                                 |
| tootCert File                                    |                                                                                |                                                      |                                                      |                                                              |                                                                                      |                                                      |                                                                              | Download                                            |
| Name                                             | Region addre                                                                   | ss Begin address                                     | End address                                          | Location                                                     |                                                                                      |                                                      |                                                                              |                                                     |
| ØARM_BL<br>ØARM_EXT_BL<br>ØPRIMARY_MAUI<br>ØVIVA | 0x70005000<br>0x10003000<br>0x10010000<br>0x1007FC6C                           | 0x70006000<br>0x10003000<br>0x10010000<br>0x1007FC6C | 0x70007FB8<br>0x1000C92F<br>0x1007F868<br>0x1030CE03 | C:\Users\ree<br>C:\Users\ree<br>C:\Users\ree<br>C:\Users\ree | d\Desktop\LinkiTF!<br>d\Desktop\LinkiTF!<br>d\Desktop\LinkiTF!<br>d\Desktop\LinkiTF! | 赋固件换录 \201<br>赋固件换录 \201<br>赋固件换录 \201<br>赋固件换录 \201 | 40607_removed_To<br>40607_removed_To<br>40607_removed_To<br>40607_removed_To | andVASTERIO2A<br>andVEXT_BOOT<br>andVROM<br>andVRVM |
| Parameters                                       | Information                                                                    |                                                      |                                                      |                                                              |                                                                                      |                                                      |                                                                              | _                                                   |
| D OTP                                            | addr(0x00000                                                                   | 0000), len(0), OTP_V                                 | RITE,                                                |                                                              |                                                                                      |                                                      |                                                                              |                                                     |
|                                                  |                                                                                | 24% (Pre                                             | format code area                                     | for better down                                              | load performance n                                                                   | ow)                                                  |                                                                              | 0.11                                                |
| Bytes / U Bps                                    | N                                                                              | OK COM16                                             | 921600 bps                                           | 0:04 sec                                                     | NOK:(128Mb+                                                                          | szimb) (WINB                                         | JNUJ W25Q128                                                                 | rw                                                  |
| 5261_Dev_S00 3                                   | 2Mb SRAM Pr                                                                    | oject: ASTER02A                                      | _DEMO                                                |                                                              | N/A                                                                                  |                                                      |                                                                              |                                                     |

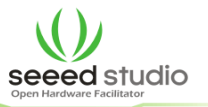

## Finally, it's done.

| 8                              |                          |                   | FlashTool       | (Advance      | d Mode)            |                     | - 🗆 🗙                |  |  |
|--------------------------------|--------------------------|-------------------|-----------------|---------------|--------------------|---------------------|----------------------|--|--|
| File Actions (                 | Options Window           | Help              |                 |               |                    |                     |                      |  |  |
| Download Read Back Memory Test |                          |                   |                 |               |                    |                     |                      |  |  |
| 🗃<br>Download Agent            | C<br>Scatter/Config File | Auth File         | 😅<br>Cert File  | ProotCert I   | File Format        | CM<br>Download      | Ø<br>Stop            |  |  |
| Download Agent                 | C:\Users\reed\Deskto     | p\Linkit下载固件      | 烧录\FlashTool_   | v5.1424.00\M1 | K_AllInOne_DA.bin  |                     | Bootlaader           |  |  |
| Scatter File                   | C:\Users\reed\Deskto     | p\Linkit下载固件      | 烧录\20140607_    | _removed_Tcar | ASTER02A_DEM0      | O_BB.cfg            | USB                  |  |  |
| Authentication File            |                          |                   |                 |               |                    |                     | DestRout             |  |  |
| Certificate File               |                          |                   |                 |               |                    |                     | USB                  |  |  |
| RootCert File                  |                          |                   |                 | _             | ОК                 | x                   | Download             |  |  |
| Name                           | Region address           | Begin address     | End address     | Lo            |                    |                     |                      |  |  |
| ARM_BL                         | 0x70006000               | 0x70006000        | 0x70007FBB      | C:'           |                    | 20140607_remov      | ed_Tcard\ASTER02A_DI |  |  |
| ARM_EXT_BL                     | 0x10003000               | 0x10003000        | 0x1000C92F      | C1            |                    | 20140607_remov      | ed_Tcard\EXT_BOOTLO  |  |  |
| PRIMARY_MAI                    | UI UX10010000            | Ux10010000        | 0x1007F86B      |               |                    | 20140607_remov      | ad_I card\HUM        |  |  |
|                                |                          |                   |                 | Lasta         | ction was done a   | at 14:13            |                      |  |  |
| <                              |                          |                   |                 |               |                    |                     | >                    |  |  |
| Parameters                     | Information              |                   |                 |               |                    |                     |                      |  |  |
| □ OTP                          | addr(0x0000000           | 0), len(0), OTP_W | 'RITE,          |               |                    |                     |                      |  |  |
|                                |                          |                   |                 |               |                    |                     |                      |  |  |
|                                |                          | 100% (Forr        | nat NOR flash A | ADDR(0x00F00  | 000), LEN(0x000FE0 | 00]. )              |                      |  |  |
| 3131908 Bytes /                | 218.46 KBps NOR          | COM16             | 921600 bps      | 0:27 sec      | NOR:(128Mb+3       | 2Mb) [WINBOND] W250 | 2128FW               |  |  |
| T6261_Dev_S00                  | 32Mb SRAM Proje          | ect: ASTER02A     | DEMO            |               | N/A                |                     | 1.                   |  |  |